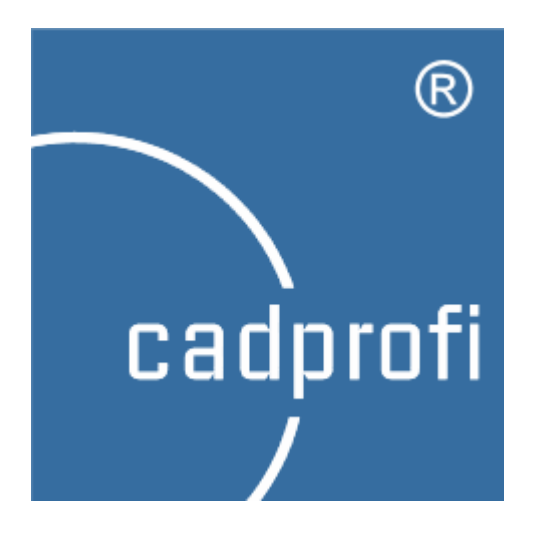

**CADprofi** programs work in many base CAD programs, including **AutoCAD**. Whereas, **AutoCAD LT** is a program with limited capabilities and does not allow to directly run any external add-ons. Internal **CADprofi** tests have shown that after installing **CADSTA MAX** software it is possible to run our applications in **AutoCAD LT**.

**CADprofi** company hasn't got any influence on development of **CADSTA MAX**. That is why, it is not guaranteed that this program will function in every hardware and system configuration in particular when user installs an update (ServicePack or Hotfix) to **AutoCAD LT** program. **CADSTA MAX** software is not covered with **CADprofi** subscription and we don't provide support regarding the working this application with **AutoCAD LT**.

This guide has been prepared on **CADprofi 2018/CADSTA MAX 2018** version and may differ from your version of the program. Before buying **CADSTA MAX** software we recommend to <u>download the demo version</u> and test it on your hardware configuration.

**CADSTA MAX** program is an application that allows to run **CADprofi** in **AutoCAD LT**. In order to run **CADprofi** program, three steps are required.

# 1. Adding the search path

To add the search path, open the **AutoCAD Options** dialog window (*OPTIONS* command).

In the Files tab, expand the **Support File Search Path** branch and click the **Add** button. Using the **Browse** button, find and select the **CADprofi** installation path (default path C:\CADprofi\2018.0).

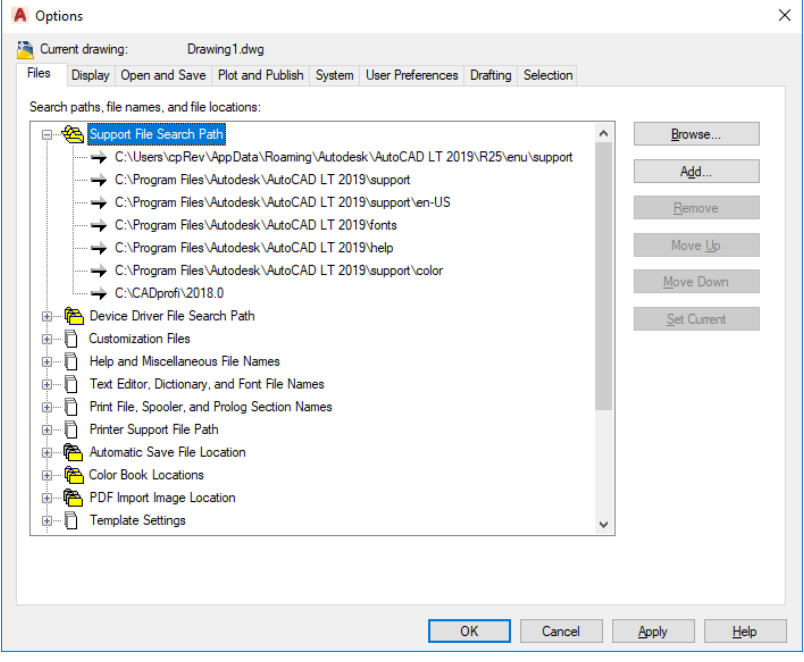

After adding the path, click **Apply** and next **OK**.

# 2. Adding application to the starting package

From the **CADSTA** > **CADSTA** Tools menu select the **Startup Suite** command (*APPSUITE* command), afterwards a dialog window will be opened. Go to the **Startup suite** tab and click the **Add** button in order to add the appropriate **\*arx** file from the **CADprofi** installation folder (list of files and compatible applications can be found in the table on the last page of the document). Select the appropriate file, click **Open** and afterwards click **OK**.

| CA     | DSTA                                                           |       |                                                                                                    |    |                |
|--------|----------------------------------------------------------------|-------|----------------------------------------------------------------------------------------------------|----|----------------|
|        | Image                                                          | >     | CADSTA Appload Suite                                                                                                    |    | ×              |
| X<br>Ø | Xref Manager<br>Xref Open                                      |       | Automatically add application to History List when it is loaded Loaded Arx Apps Loaded Lisp Apps History List Startup Suite File Path |    | Add            |
|        | Clip Frame<br>Xref Clip<br>Viewport Clip<br>Irregular Viewport |       | cp_sys19_x64.arx D:\CADprofi_program\2018.0\                                                                                          | [  | <u>R</u> emove |
| P      | MINSERT                                                        |       |                                                                                                    |    |                |
|        | Super Arrow                                                    | >     |                                                                                                    | OF | Cancel         |
|        | Text Utilities                                                 | >     |                                                                                                    | UK | Cancer         |
|        | True type color<br>Layers                                      | >     |                                                                                                    |    |                |
|        | 3D                                                             | >     |                                                                                                    |    |                |
|        | Shade                                                          | >     |                                                                                                    |    |                |
|        | 3D Views                                                       | >     |                                                                                                    |    |                |
| 8      | Profile Manager                                                |       |                                                                                                    |    |                |
|        | Utilities                                                      | >     |                                                                                                    |    |                |
|        | CADSTA Tools                                                   | > 🗄   | Appload                                                                                                    |    |                |
| 2      | CADSTA Help                                                    | ľ.    | Startup Suite                                                                                                    |    |                |
| C      | About CADSTA                                                   | AR    | ARX                                                                                                    |    |                |
|        |                                                                |       | SECURELOAD<br>TRUSTEDPATHS                                                                                                    |    |                |
|        |                                                                | See 1 | Copy Rotate<br>Move Rotate                                                                                                    |    |                |

# 3. Loading CADprofi menu

To do this, load the *\_\_\_\_\_\_MENULOAD* command and afterwards a dialog window will be displayed. Click the **Browse** button to add the appropriate **\*cui** file from the **CADprofi** installation folder (list of files and compatible applications can be found in the table on the last page of the document). After pressing the **Load** button, **CADprofi** menu will be added to the **AutoCAD LT** window.

Restart the program. Remember to run it using the **CADSTA MAX** shortcut.

| A Load/Unload Customizations                             |                 | ×   |
|----------------------------------------------------------|-----------------|-----|
| Loaded Customization Groups:<br>ACADLT<br>CADSTAELEMENTS | <u>U</u> nload  |     |
| Ele Name:                                                | Load            |     |
| C¦\CADprofi\2018.0\mnu_en\sysac15.cui                    | Browse<br>Close | elp |

Menu files are in the C:\CADprofi\2018.0\mnu\_en folder.

#### 4. Notices

| CADprofi appli | i <mark>cation will</mark> | only work i | i <mark>f you run</mark>   | AutoCAD LT wi | ith |
|----------------|----------------------------|-------------|----------------------------|---------------|-----|
| CADSTA MAX.    | Otherwise                  | add-ons w   | il <mark>l not be</mark> l | oaded.        |     |

The first time you load the CADprofi program, a security message may appear. To ensure trouble-free operation, we recommend selecting the Always Load option.

| Securit                                                                                            | curity - Unsigned Executable File                                                                                                   |                                                                                                 |  |  |  |
|----------------------------------------------------------------------------------------------------|----------------------------------------------------------------------------------------------------|-------------------------------------------------------------------------------------------------|--|--|--|
|                                                                                                    | The publisher of this executable file could not be verified and the file is no located in a trusted folder. What do you want to do? |                                                                                                 |  |  |  |
|                                                                                                    | Name:<br>Publisher:<br>Location:<br>Issuer:<br>Date:                                                                                | cp_sys19_x64.arx<br>Unknown Publisher<br>d:\cadprofi_program\2018.0<br>None<br>06/11/2018 10:36 |  |  |  |
| Make sure that this executable file comes from a trusted source and is located in a trusted folder |                                                                                                    |                                                                                                 |  |  |  |
|                                                                                                    |                                                                                                    | Always Load Load Once Do Not Load                                                               |  |  |  |
| How d                                                                                              | o I decide what                                                                                                    | t files to load?                                                                                |  |  |  |

# Table of files and compatible applications

| AutoCAD version         | CADSTA version           | *arx file        | Menu file   |
|-------------------------|--------------------------|------------------|-------------|
| AutoCAD LT 2019(32 bit) | CADSTA Max 2019 (32 bit) | cp_sys19.arx     | sysac15.cui |
| AutoCAD LT 2019(64 bit) | CADSTA Max 2019 (64 bit) | cp_sys19_x64.arx | sysac15.cui |
| AutoCAD LT 2018(32 bit) | CADSTA Max 2018 (32 bit) | cp_sys18.arx     | sysac15.cui |
| AutoCAD LT 2018(64 bit) | CADSTA Max 2018 (64 bit) | cp_sys18_x64.arx | sysac15.cui |